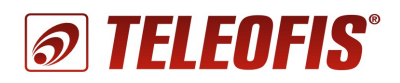

## 3G/USB модем RX300-R4 v.1.

## Настройка подключения к сети Интернет (для OC Windows)

Для подключения модема по USB необходимо предварительно установить драйвер для 3G модуля. На сайте <u>www.teleofis.ru</u> выложены два архива с драйверами для разных операционных систем:

<u>Windows 8-7-x86-x64</u> – для работы с 32- и 64-разрядными версиями Windows 7 и 8. <u>Windows 2000-XP</u> – для работы с версиями Windows 2000 и XP.

- 1. В зависимости от версии и разрядности вашей операционной системы выберите и запустите файл установки драйвера:
  - TelitModulesDriver\_x86.msi (для 32-битной OC Windows 7/8);
  - TelitModulesDriver\_x64.msi (для 64-битной OC Windows 7/8);
  - TelitUSBInstaller\_In\_U8.00.04.exe (для Windows 2000/XP)
- 2. В процессе установки драйвера для Windows 7/8 в окне "Module Selection" выберите вариант "ALL", а в окне "Setup Type" выберите "Complete".

| 👸 TelitModules                                       | Drivers_x86 - InstallShiel                                                                                                    | ld Wizard | × |
|------------------------------------------------------|----------------------------------------------------------------------------------------------------|-----------|---|
| Module Selection Select Telit module to be installed |                                                                                                    |           | と |
|                                                      |                                                                                                    |           |   |
| Module:                                              | ALL<br>ATOP 3.5G<br>CC864 Series<br>CE910 Series<br>DE910 Series<br>HC864<br>HE863 Series<br>HE910 V2 Series<br>HE910 V2 Series<br>HE920 Series<br>LE910 Series | 2         |   |
| InstallShield                                        | UC864 Series<br>UC910 Series<br>UE910 V2 Series                                                                                                    |           |   |
| 😸 TelitModules                                       | Drivers_x86 - InstallShiel                                                                                                    | d Wizard  | X |

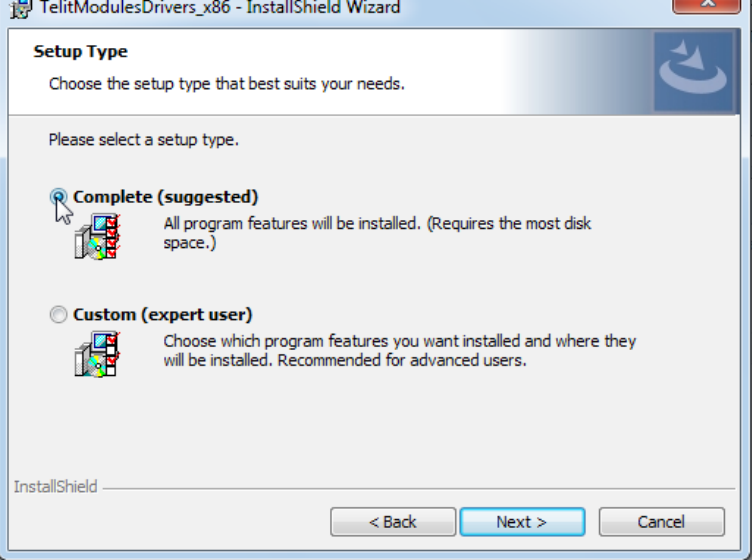

- 3. По завершении установки подключите модем к ПК с помощью кабеля USB<sup>1</sup>. Начнется процесс установки программного обеспечения драйвера.
- 4. В конце инсталляции в системе появится 6 новых СОМ-портов, модем Telit Mobile Highspeed Modem и порт Telit Mobile MI.

| <u> </u> Установка драйверов                                                                                                    |                                                                                                    | ×       |
|----------------------------------------------------------------------------------------------------|----------------------------------------------------------------------------------------------------|---------|
| Устройство готово к использо                                                                                                    | ванию                                                                                                    |         |
| Telit Mobile MI<br>Telit Mobile Highspeed Modem<br>Telit Mobile (USB1) (COM4)<br>Telit Mobile (USB2) (COM9)<br>Telit Mobile (USB3) (COM5)<br>Telit Mobile (USB4) (COM11)<br>Telit Mobile (USB5) (COM12)<br>Telit Mobile (USB6) (COM13) | Готово к использованию<br>Готово к использованию<br>Готово к использованию<br>Готово к использованию<br>Готово к использованию<br>Готово к использованию<br>Готово к использованию<br>Готово к использованию |         |
|                                                                                                    |                                                                                                    | Закрыть |

- 5. После регистрации в сети (индикатор SIM1 или SIM2 начнёт мигать 1 раз в 3 секунды) модем готов к работе.
- Для подключения по GPRS необходимо прописать команду инициализации модема. В меню «Панель управления» ("Пуск" > "Панель управления") откройте раздел "Телефон и модем" (вкладка "Модемы").
- 7. Выберите нужный модем (в нашем случае **Telit Mobile Highspeed Modem** и нажмите "Свойства").

| 🖇 Телефон и модем                 |               | <b></b> X |
|-----------------------------------|---------------|-----------|
| Набор номера Модемы Дополнительно |               |           |
| На компьютере установлены след    | ующие модемы: |           |
| Модем                             | Подключен к   |           |
| Cinterion EHx USB Modem           | Отсутствует   |           |
| Telit Mobile Highspeed Modem #3   | COM30         |           |
| 🚟 Стандартный модем 19200 bps     | COM3          | Ξ         |
| 🚟 Стандартный модем 19200 bps #10 | COM6          |           |
| 🔚 Стандартный модем 19200 bps #11 | COM6          |           |
| 🔚 Стандартный модем 19200 bps #12 | COM4          |           |
| 🚟 Стандартный модем 19200 bps #13 | COM4          |           |
| 🚟 Стандартный модем 19200 bps #14 | COM5          |           |
| 🔛 Стандартный модем 19200 bps #15 | COM5          |           |
| 📰 Стандартный модем 19200 bps #16 | COM5          |           |
| 📰 Стандартный модем 19200 bps #17 | COM5          |           |
| 📰 Стандартный модем 19200 bps #18 | COM4          |           |
| 🚟 Стандартный модем 19200 bps #19 | COM4          | -         |
| 10000 L #2                        | COM0          | ×.        |
| 😨 Добавить                        | далить Свойс  | тва       |
| ОК                                | Отмена        | менить    |

<sup>1</sup> использование пассивных USB хабов не допускается!

8. В открывшемся окне перейдите на вкладку "Дополнительные параметры связи", пропишите команду инициализации и нажмите "OK". Параметры заполнения строки для разных операторов см. в Приложении 1 к данному документу.

| войства: Telit Mol                                                                                  | oile Highspeed N                                                                                               | 1odem #3                                                                |
|----------------------------------------------------------------------------------------------------|----------------------------------------------------------------------------------------------------|-------------------------------------------------------------------------|
| Драйвер                                                                                             | Сведения                                                                                                    | Управление электропитанием                                              |
| Общие Модем                                                                                         | Диагностика                                                                                                    | Дополнительные параметры связи                                          |
| Дополнительн<br>Дополнительн<br>АТ+CGDCON<br>Команды ини<br>раскрытию се<br>Подробнее об<br>модему. | ые параметры<br>ные команды ини<br>T=1,"IP","internet<br>иализации могут<br>кретных данных<br>этом сказано в р | циализации:<br>"<br>г привести к<br>в журнале модема.<br>руководстве по |
|                                                                                                    | Дополн                                                                                                    | ительные параметры                                                      |
|                                                                                                    |                                                                                                    | ОК                                                                      |

Внимание! Если строка для ввода команды инициализации неактивна и вы не можете прописать команду, перейдите на вкладку "Общие" и нажмите на кнопку "Изменить параметры" для возможности внесения изменений в параметры настройки модема.

 Теперь создадим новое подключение. Для этого в меню «Панель управления» ("Пуск" > "Панель управления") откройте раздел "Центр управления сетями и общим доступом".

В разделе "Изменение сетевых параметров" выберите "Настройка нового подключения или сети".

|                                                     | правления сетями и общим доступ                                                                                            |   |
|-----------------------------------------------------|----------------------------------------------------------------------------------------------------|---|
|                                                     |                                                                                                    |   |
| Панель управления -<br>домашняя страница            | Просмотр основных сведений о сети и настройка подключений                                                                  |   |
| Управление беспроводными<br>сетями                  | Просмотр полной карты Интернет                                                                                             |   |
| Изменение параметров<br>адаптера                    | (этот компьютер)<br>Е                                                                                                    | = |
| Изменить дополнительные<br>параметры общего доступа | Просмотр активных сетей — Подключение к сети<br>В данный момент вы не подключены ни к какой сети.                          |   |
|                                                     | Изменение сетевых параметров                                                                                               |   |
|                                                     | Настройка нового подключения или сети<br>Настройка беспроводного, широкополосного, модемного, прямого или                  |   |
| См. также                                           | VPN-подключения или же настройка маршрутизатора или точки доступа.                                                         |   |
| Брандмауэр Windows                                  |                                                                                                    |   |
| Домашняя группа                                     | 💓 Подключиться к сети                                                                                                    |   |
| Свойства браузера                                   | Подключение или повторное подключение к беспроводному, проводному,<br>модемному сетевому соединению или подключение к VPN. | - |

10. В открывшемся диалоговом окне выберите вариант подключения "Подключение к Интернету" и нажмите "Далее".

| 🕞 👻 Установка подключения ил                                                                                                    | ли сети                                                                         |          |
|----------------------------------------------------------------------------------------------------|---------------------------------------------------------------------------------|----------|
| Выберите вариант подк                                                                                                    | ключения                                                                        |          |
| Подключение к Инте<br>Беспроводное, скоро                                                                                                    | рнету<br>істное или телефоннсс <sup>ір</sup> юдключение к Интернету.            |          |
| Создание и настройка<br>Создание и настройка<br>Настройка нового ма                                                                                                    | <b>а новой сети</b><br>вршрутизатора или точки доступа.                         |          |
| Подключение к беспр<br>Подключение к скры                                                                                                    | роводной сети вручную<br>той сети или создание нового профиля беспроводной свя: | ≡<br>зи. |
| Подключение к рабо<br>Настройка телефонно                                                                                                    | чему месту<br>ого или VPN-подключения к рабочему месту.                         |          |
| Настройка телефонно<br>Подключение к Интерации<br>Настройка телефонно<br>Колиски и Подключение к Интерации<br>Настройка телефонно<br>Подключение к Интерации<br>Настройка телефонно<br>Подключение к Интерации<br>Настройка телефонно<br>Подключение к Интерации<br>Настройка телефонно<br>Настройка телефонно<br>Настройка<br>Настройка телефонно<br>Настройка<br>Настройка<br>На | ого подключения<br>рнету через телефонную сеть.                                 | Ŧ        |
|                                                                                                    | Далее                                                                           | Отмена   |

**11.** Если у вас уже есть созданные подключения, система может предложить использовать уже существующее. Выберите пункт "**Нет, создать новое подключение**" и нажмите "**Далее**".

| Одключение к Интернету                               |              |
|------------------------------------------------------|--------------|
| Использовать имеющееся подключение?                  |              |
| Нет, создать новое подключение                       |              |
| 🔘 Да, выбрать существующее подключение               |              |
| GSM шлюз TELEOFIS<br>Стандартный модем 19200 bps #27 |              |
| GSM модем TELEOFIS                                   |              |
| Стандартный модем 19200 bps #27                      |              |
|                                                      |              |
|                                                      |              |
|                                                      | Далее Отмена |

12. В следующем окне выберите вариант подключения к Интернету "Коммутируемое".

| 🚱 🕸 Подн   | олючение к Интернету                                                                                            |
|------------|----------------------------------------------------------------------------------------------------|
| Как вь     | полнить подключение?                                                                                            |
| llee       | Беспроводное<br>Подключение с помощью беспроводного маршрутизатора или беспроводной сети.                       |
|            | Высокоскоростное (с РРРоЕ)<br>Подключение через DSL или кабель, требующее ввода имени пользователя и<br>пароля. |
|            | Коммутируемое<br>Подключение с использованием модема или ISDN.                                                  |
| <u>Пом</u> | очь выбрать                                                                                                    |
|            | Отмена                                                                                                    |

13. Из списка установленных модемов выберите модем, через который будет производиться подключение - "Telit Mobile Highspeed Modem", и нажмите "Далее".

| 🕑 Поді | ключение к Интернету                    |  |
|--------|-----------------------------------------|--|
| (акой  | модем следует использовать?             |  |
| 1      | Модем                                   |  |
| -      | Стандартный модем 19200 bps #3<br>Модем |  |
|        | Стандартный модем 19200 bps #2<br>Модем |  |
| -      | Стандартный модем 19200 bps<br>Модем    |  |
|        | Telit Mobile Highspeed Modem<br>Модем   |  |
| Пом    | ощь в принятии решения                  |  |
|        |                                         |  |

- 14. На странице ввода информации от поставщика услуг Интернета укажите следующие параметры:
  - Имя подключения: любое, например, RX300-R4.
  - Набираемый номер номер дозвона поставщика услуг, в данном случае, оператора связи: \*99\*\*\*1# (одинаков для операторов МТС, Beeline, Meraфон и Теле2).
  - Имя пользователя и пароль (уточняются у оператора сотовой связи). Параметры для основных российских операторов связи см. в Приложении 1. Например, для пользователя Мегафон имя пользователя и пароль — gdata. Некоторые операторы поддерживают Интернет-подключение без ввода имени и пароля.

| 🚱 🕺 Подключение к Интерне                 | ту                                                                  |                              |
|-------------------------------------------|---------------------------------------------------------------------|------------------------------|
|                                           |                                                                     |                              |
| Введите информацию                        | о, полученную от поставщика услуг                                   | Интернета                    |
| Н <u>а</u> бираемый номер:                | *99***1#                                                            | <u>Правила набора номера</u> |
| <u>И</u> мя пользователя:                 | gdata                                                               |                              |
| <u>П</u> ароль:                           | •••••                                                               |                              |
|                                           | Отобра <u>ж</u> ать вводимые знаки                                  |                              |
|                                           | <u>Запомнить этот пароль</u>                                        |                              |
| Им <u>я</u> подключения:                  | RX300-R4                                                            |                              |
| 😗 🔲 <u>Р</u> азрешить использо            | вать это подключение другим пользователям                           |                              |
| Этот параметр позво<br>компьютеру, исполь | ляет любому пользователю, имеющему досту<br>зовать это подключение. | ип к этому                   |
| Нет поставщика услуг Инте                 | <u>рнета (ISP)</u>                                                  |                              |
|                                           |                                                                     | дкл <u>ю</u> чить Отмена     |

15. В случае успешного подключения вы увидите надпись «Подключение к Интернету выполнено». Можно закрыть окно и приступить к обзору Интернет-страниц.

| 길 🖚 Поді | слючение к Интернету                                                                                                    |
|----------|----------------------------------------------------------------------------------------------------|
| Подкл    | ючение к Интернету выполнено                                                                                                    |
|          | ili ili ili ili                                                                                                    |
|          | Приступить к обзору Интернета                                                                                                    |
|          | Чтобы в следующий раз подключиться к Интернету, щелкните значок сети на<br>панели задач и выберите только что созданное подключение. |
|          | Закрыт                                                                                                    |

## Приложение 1. Параметры соединения с сетью GPRS

В таблице приведены данные подключения для основных российских операторов связи. Данные приведены справочно, текущие параметры уточняйте у своего оператора.

| Номер дозвона для всех операторов: *99***1# |                                                                                                    |  |
|---------------------------------------------|----------------------------------------------------------------------------------------------------|--|
| Мегафон                                     | Команда инициализации: AT+CGDCONT=1,"IP","internet"<br>Логин: gdata<br>Пароль: gdata                |  |
| МТС                                         | Команда инициализации: AT+CGDCONT=1,"IP","internet.mts.ru"<br>Логин: mts<br>Пароль: mts             |  |
| Билайн                                      | Команда инициализации: AT+CGDCONT=1,"IP","internet.beeline.ru"<br>Логин: beeline<br>Пароль: beeline |  |